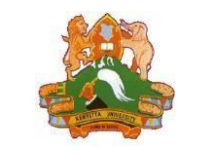

# KU User Guide for the Research Management System (RMS)

#### **KENYATTA UNIVERSITY**

### Part 1: Account Registration

1. Visit the site <u>rms.ku.ac.ke</u>. Then, click the "Login" button

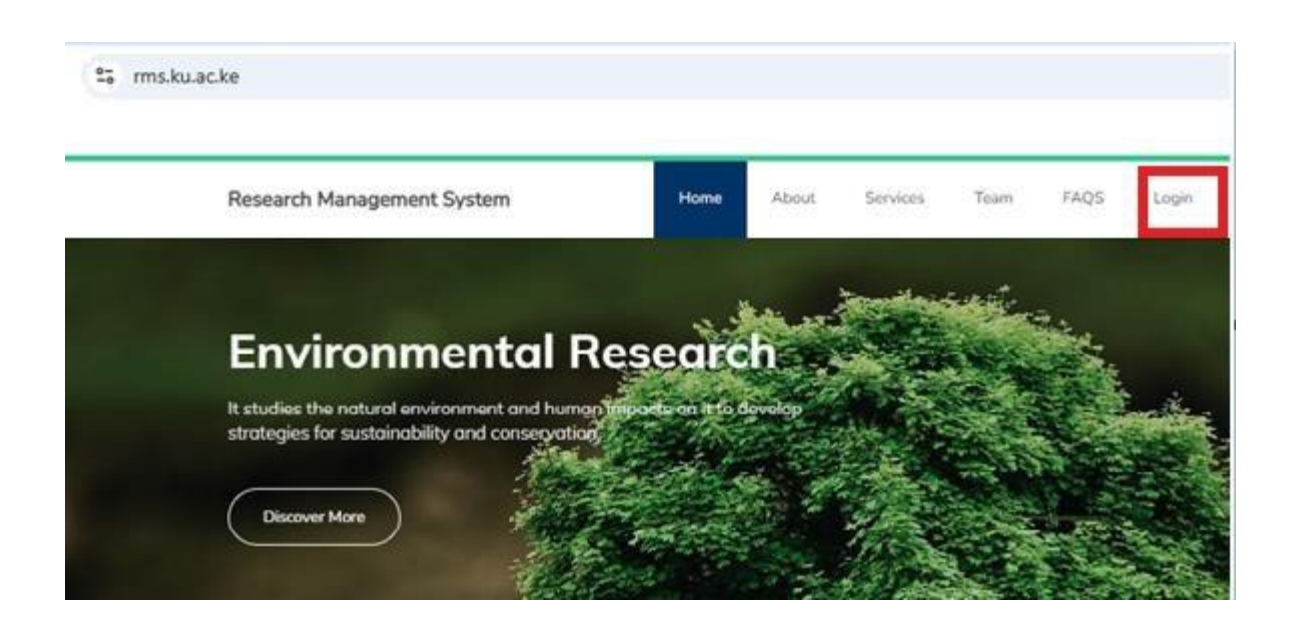

2. Click "Create an Account."

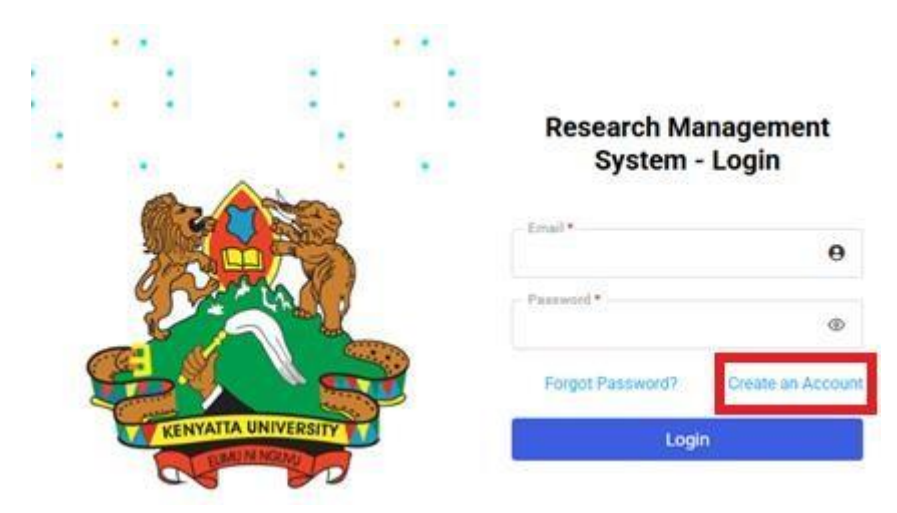

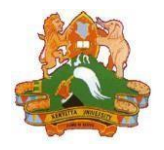

3. Fill in your details, then click "Register."

|                                                           | Create an                                       | Account                  |       |
|-----------------------------------------------------------|-------------------------------------------------|--------------------------|-------|
|                                                           | Double-Check Your Acco<br>All Fields Marked wit | unt Details for Accuracy |       |
| Test Alice                                                | 1                                               | test@ku.ac.ke            | 2     |
| 0720111222                                                | تر                                              | Telephone Number         | C     |
| 56718-00200                                               | <b>Q</b>                                        | KU                       | Ĩ     |
| MBA-Finance                                               |                                                 |                          | ra    |
| ✓ I agree to the terms<br>have created an account already |                                                 | Reg                      | jster |

4. After your account has been successfully registered, the login details will be sent to your email.

Then, click "Back to Login."

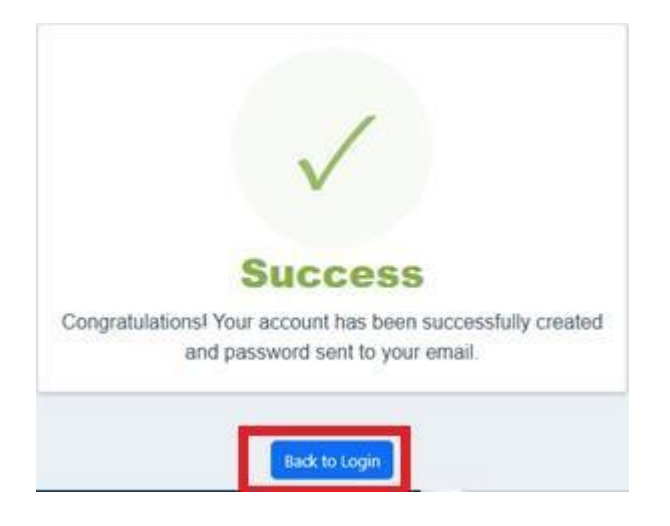

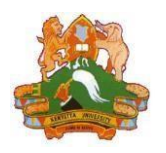

# KU User Guide for the Research Management System (RMS)

### Part 2: User Login

5. Fill in your login details, then click "Login."

**NB:** Your initial login details were sent to your email after registration. If you have forgotten your login details, click "Forgot Password."

| •    | •               |   |                                       |                   |
|------|-----------------|---|---------------------------------------|-------------------|
| : .: |                 |   | Research Management<br>System - Login |                   |
|      |                 |   | Email *<br>test@ku.ac.ke              | θ                 |
|      | -               |   | Password *                            | ۲                 |
| 5    |                 | 2 | Forgot Password?                      | Create an Account |
| KENY | ATTA UNIVERSITY |   | Login                                 |                   |

### Part 3: Letters of Support

6. Under "Letters of Support," click "Request Support Letter."

| TEST ALICE                                                                 | Request Letter of Support                                                                   | 1. <u>Title of Proposal</u>                                                                 |                                                                                                    |  |
|----------------------------------------------------------------------------|---------------------------------------------------------------------------------------------|---------------------------------------------------------------------------------------------|----------------------------------------------------------------------------------------------------|--|
| Researcher's Dashboard                                                     | Title of Proposal * 1                                                                       | Enter the title of the proposal<br>or project (e.g., "Community<br>Development Initiative") |                                                                                                    |  |
| Proposal Ethics Hub                                                        | Amplifying Community Voices to Improve Adolescen<br>Kenya Through Evidence-Based Approaches | 2. <u>Recipient Name</u><br>Enter your name in this<br>field                                |                                                                                                    |  |
| <ul> <li>Ethical Review Process</li> <li>Publication Incentives</li> </ul> |                                                                                             | 3. <u>Recipient Email</u><br>Enter your email address in<br>this field                      |                                                                                                    |  |
| 🂡 Attendance Approvals 🤇                                                   | Recipient Name *2                                                                           | Recipient Email * 3                                                                         | uns neu.                                                                                                    |  |
| Letters of Support 🗸                                                       | Caroline Wanjiku                                                                            | wanjiku.caroline@ku.ac.ke                                                                   | 4. <u>Lead Institution Name</u><br>Provide the name of the<br>lead institution in this                                                                          |  |
| O Request Support Letter                                                   | Lead Institution Name * 4                                                                   | Partnering Institution Name 5                                                               | field.                                                                                                    |  |
| O My Support Letters                                                       | Kenyatta University                                                                         | Mount St. Vincent University (Canada) and the Mir                                           | 5. <u>Partnering Institution Name:</u><br>If you are collaborating with<br>another institution, enter the<br>name of the partnering institution<br>in the field |  |
| Conference Hosting                                                         | Support Letter Type * 👩                                                                     | Submission Option * 7                                                                       |                                                                                                    |  |
| 🍰 Data collection 🛛 <                                                      | Proposal Submission KU LEAD                                                                 | Link to Call 🗸                                                                              | ni trus neid                                                                                                    |  |
| 🗳 Affiliation requests 🔇 <                                                 | Link to Call 8                                                                              | Submit To (Organization Name) * 9                                                           | 6. <u>Support Letter Type</u><br>Select one category from the                                                                                                   |  |
| 😫 My Account's Profile 🛛 <                                                 | https://www.idrc-crdi.ca/en                                                                 | International Development Research Center (IDRC                                             | i) Proposal Submission KU                                                                                                    |  |
|                                                                            | Proposal Date*                                                                              | Department * 10                                                                             | Lead Choose this option<br>when KU is the lead institution.<br>ii) Proposal Submission KU                                                                       |  |
|                                                                            | 05/07/2024                                                                                  | Community Resource Management                                                               | Partner (Co-PI) – Choose this                                                                                                    |  |
|                                                                            | Experience * 11                                                                             | option when KU is not the lead<br>institution but is a partnering<br>institution.           |                                                                                                    |  |
|                                                                            | m) Request NACOSTI Research<br>Permit                                                       |                                                                                             |                                                                                                    |  |

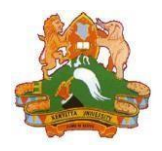

# KU User Guide for the Research Management System (RMS)

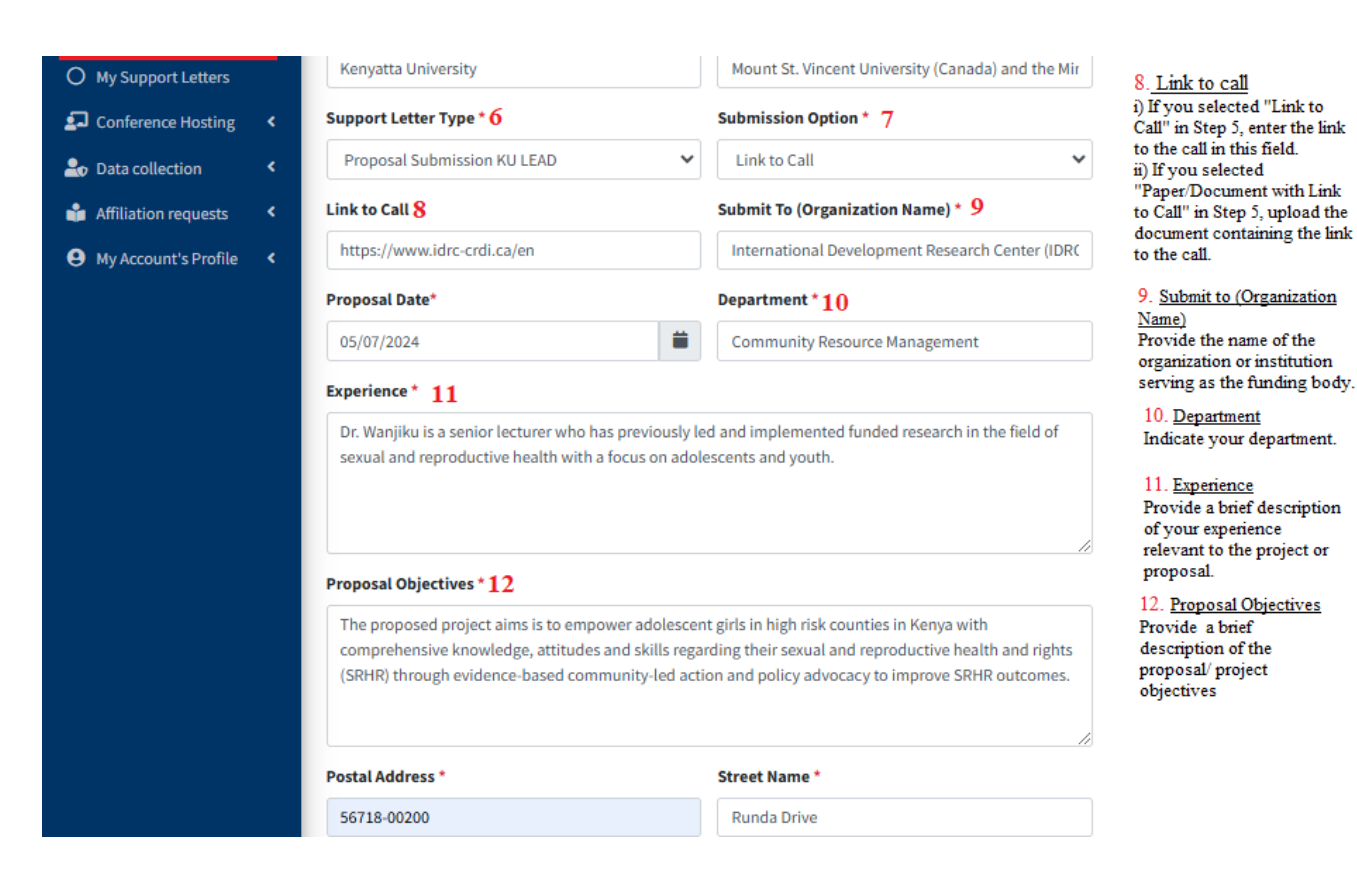

7. A confirmation message will appear on your screen.

You can also view your application under the "My Support Letters" tab.

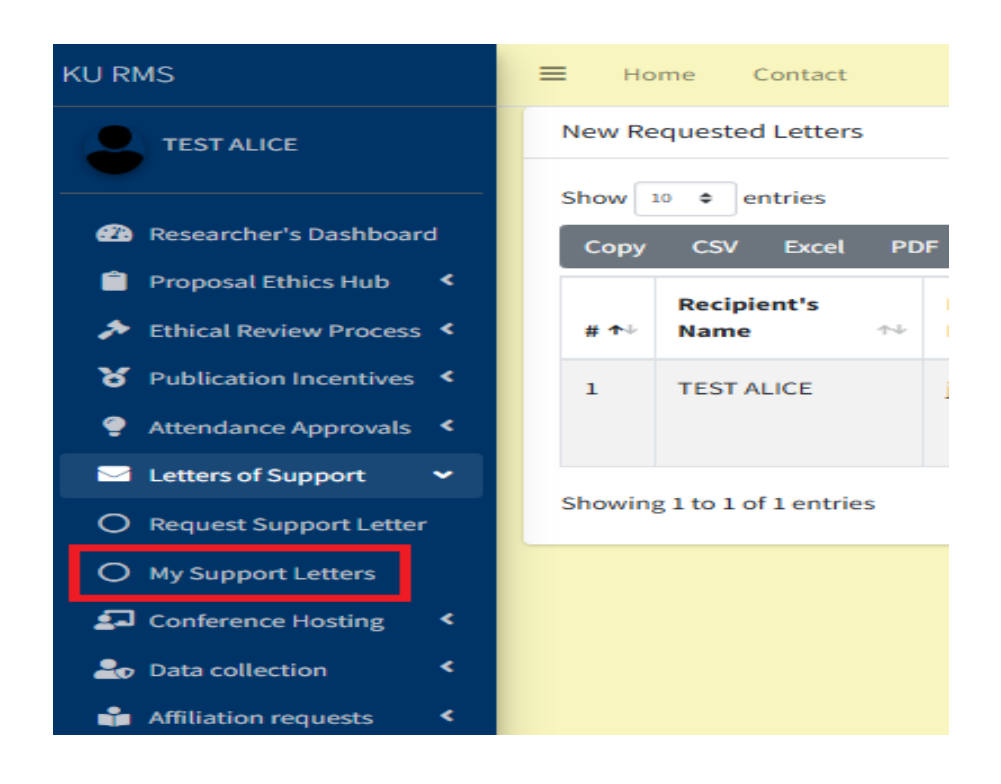